## Unter Windows 7 (und früher):

Öffnen Sie den Microsoft Explorer!

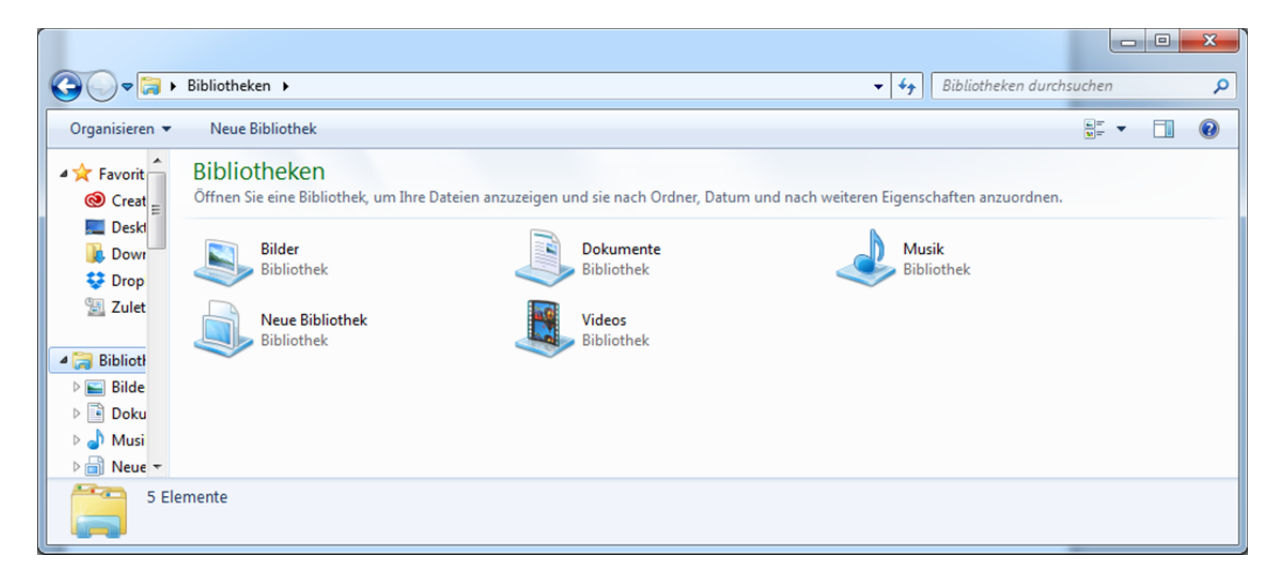

Je nach Windows Version ist die Menüleiste (Datei – Bearbeiten – Ansicht - Extras) nicht zu sehen (siehe oben). Drücken Sie in diesem Fall die "Alt"-Taste.

| Datei Bearbeiten                                                                                                    | Ansicht Extras ?                                                                               |                                                                                                 |                                             |    |   |
|----------------------------------------------------------------------------------------------------|------------------------------------------------------------------------------------------------|-------------------------------------------------------------------------------------------------|---------------------------------------------|----|---|
| Organisieren 🔻                                                                                                    | Neue Bibliothek                                                                                |                                                                                                 |                                             |    | ? |
| A ★ Favorit<br>Creat<br>Deskl<br>Dowr<br>Dowr<br>Drop<br>Zulet<br>Biblioti<br>Biblioti<br>Biblioti<br>Biblioti<br>Biblioti<br>Biblioti | ibliotheken<br>ffnen Sie eine Bibliothek, um Ihre D:<br>Bibliothek<br>Bibliothek<br>Bibliothek | ateien anzuzeigen und sie nach Ordner, Datur<br>Dokumente<br>Bibliothek<br>Videos<br>Bibliothek | n und nach weiteren Eigenschaften anzuordne | n. |   |

Wählen Sie im Menü "Extras" und dann "Netzwerklaufwerk verbinden".

|                                                                                                    |                       |                                                        |                         |                                           |                         |        | x |
|----------------------------------------------------------------------------------------------------|-----------------------|--------------------------------------------------------|-------------------------|-------------------------------------------|-------------------------|--------|---|
|                                                                                                    | Bibliotheken 🕨        |                                                        |                         | <b>-</b> ∮ <del>j</del>                   | Bibliotheken durch:     | suchen | ٩ |
| <u>D</u> atei <u>B</u> earbeiten                                                                                                    | <u>Ansicht</u> Extr   | ras <u>?</u>                                           |                         |                                           |                         |        |   |
| Organisieren 🔻                                                                                                    | Neue Bił              | Netzlaufwerk verbinden                                 |                         |                                           |                         | •=- •  | ? |
| Dowr A                                                                                                    | Bibliot<br>Öffnen Sie | Netzlaufwerk trennen<br>Synchronisierungscenter öffnen | e nach Ordner, Datu     | m und nach weiteren Eigen                 | schaften anzuordnen.    |        |   |
| ▲ 📜 Bibliotł                                                                                                    | Bilder<br>Biblio      | thek                                                   | Dokumente<br>Bibliothek | Jan Sala Sala Sala Sala Sala Sala Sala Sa | <b>usik</b><br>bliothek |        |   |
| <ul> <li>▶ Bilde</li> <li>▶ Doku</li> <li>▶ Musi</li> <li>▶ Musi</li> <li>▶ Neue Bibliothek</li> <li>▶ Wideos</li> <li>▶ Bibliothek</li> <li>▶ Bibliothek</li> </ul> |                       |                                                        |                         |                                           |                         |        |   |
| ▷ 💼 Neue<br>▷ 📑 Videc                                                                                                    |                       |                                                        |                         |                                           |                         |        |   |
| 5 Eler                                                                                                    | mente                 |                                                        |                         |                                           |                         |        |   |

Wählen Sie einen Laufwerksbuchstaben (In der Regel ist der vom System vorgeschlagene Buchstabe nicht vergeben).

Tragen Sie im Feld Ordner den Namen des Fileservers <u>\\ac1-nmr.ad.hhu.de\data</u> ein.

Setzten Sie die beiden Häckchen wie gezeigt.

Wählen Sie fertigstellen.

| 🕞 🍕 Netzlauf                                   | werk verbinden                                                                                              |  |  |  |  |  |
|------------------------------------------------|----------------------------------------------------------------------------------------------------|--|--|--|--|--|
| Welcher Netzwerkordner soll zugeordnet werden? |                                                                                                    |  |  |  |  |  |
| Bestimme<br>hergestellt                        | n Sie den Laufwerkbuchstaben für die Verbindung und den Ordner, mit dem die Verbindung<br>werden soll:      |  |  |  |  |  |
| Laufwerk:                                      | Q: •                                                                                                    |  |  |  |  |  |
| <u>O</u> rdner:                                | \\ac1-nmr.ad.hhu.de\data ▼ Durchsuchen                                                                      |  |  |  |  |  |
|                                                | Beispiel: \\Server\Freigabe                                                                                 |  |  |  |  |  |
|                                                | Verbindung bei <u>A</u> nmeldung wiederherstellen                                                           |  |  |  |  |  |
|                                                | Verbindung mit anderen An <u>m</u> eldeinformationen herstellen                                             |  |  |  |  |  |
|                                                | <u>Verbindung mit einer Website herstellen, auf der Sie Dokumente und Bilder speichern</u><br><u>können</u> |  |  |  |  |  |
|                                                |                                                                                                    |  |  |  |  |  |
|                                                |                                                                                                    |  |  |  |  |  |
|                                                |                                                                                                    |  |  |  |  |  |
|                                                | <u>F</u> ertig stellen Abbrechen                                                                            |  |  |  |  |  |

Im dann erscheinenden Feld geben Sie Ihren Benutzernamen ein. Dieser setzt sich aus "ad\" und Ihrer HHU Benutzerkennung zusammen (siehe Beispiel).

Geben Sie Ihr HHU-Passwort ein.

Wählen Sie OK.

| Windows-Sicherheit                                                                                                 |
|----------------------------------------------------------------------------------------------------|
| Netzwerkkennwort eingeben<br>Geben Sie das Kennwort ein, um eine Verbindung herzustellen mit:<br>ac1-nmr.ad.hhu.de |
| ad\schaper         •••••••         Domäne: ad         Image: Anmeldedaten speichern                                |
| OK Abbrechen                                                                                                    |

Sie sollten alle drei Datenordner für die drei Spektrometer sehen. Zur Zeit werden nur die Daten des 500 MHz-Spektrometers auf den Fileserver kopiert. Die beiden anderen Spektrometer folgen in Kürze.

|                                                                                         | 1 August -     | 1. 100           |             |  |  |
|-----------------------------------------------------------------------------------------|----------------|------------------|-------------|--|--|
| Computer > data (\\ac1-nmr.ad.hhu.de) (Q:) > - 4 data (\\ac1-nmr.ad.hhu.de) (Q:) durc A |                |                  |             |  |  |
| Organisieren 🔻 Brennen Neuer Ordner 🔠 🐨 🗍 🔞                                             |                |                  |             |  |  |
| A                                                                                       | Name           | Änderungsdatum   | Тур         |  |  |
| Heimnetzgruppe                                                                          | 퉬 NMR-300MHz   | 26.05.2014 11:28 | Dateiordner |  |  |
| A I Computer                                                                            | \mu NMR-500MHz | 04.11.2014 10:28 | Dateiordner |  |  |
| DVD-RW-Laufwerk (B:) Audio                                                              | 퉬 NMR-600MHz   | 26.05.2014 11:28 | Dateiordner |  |  |
| D 🏭 System (C:)                                                                         |                |                  |             |  |  |
| Daten (D:)                                                                              |                |                  |             |  |  |
| ▷ 💼 html (E:)                                                                           | ٠              |                  | 4           |  |  |